## Ma carte est bien installée et fonctionne, mais je n'arrive pas à obtenir le panneau de configuration, tel que présenté dans le manuel de la carte Muse.

Assurez-vous d'installer la plus récente mise à jour du pilote a jour (v.6.39) disponible sur notre site WEB.

1 - Du **Panneau de configuration** Windows, sélectionner le menu:

Son et périphériques Audio (Windows XP) Son et Multimédia (Windows ME / 2000) Multimédia (Windows 98)

Assurez-vous que la case **Afficher le contrôle de volume dans la barre de tâche** est cochée.

2 - Cliquer **APPLIQUER**. L'icône représentant une enceintes devrait être présente dans la barre de tâche.

3 - Du menu Démarrer, sous EXÉCUTER, taper:

## MIXER.EXE /STARTUP

4 – Procédé comme à l'étape 1, mais décocher maintenant la case, puis cliquer **APPLIQUER** et fermer toutes les fenêtres.

5 - Redémarrer l'ordinateur

Le panneau de configuration de la carte Muse (**C-media Mixer)** devrait maintenant être accessible dans la barre des tâches.